## **Preparation and Installation Instructions**

ScanBay<sup>™</sup> to Deliver Software Service Releases

These instructions show how to prepare and install software for your PC to deliver diagnostics software service releases to customers using ScanBay.

## PART I: PREPARE FOR INSTALLATION

1. CHECK FREE SPACE ON HARD DRIVE: Prior to Service Release download check your PC has a minimum of 30GB free space on its hard drive.

To check the available disk space on your PC, select File Explorer **File** from the taskbar, and then select This PC on the left. The available space on your drive will appear under Devices and drives (Figure 1-1).

| 🔜   🗹 🔜 🗸   Th                                                                                                | nis PC                                                           | - 🗆 ×                                                                                       |
|----------------------------------------------------------------------------------------------------|------------------------------------------------------------------|---------------------------------------------------------------------------------------------|
| File Computer                                                                                                 | r View                                                           | ^                                                                                           |
| Properties<br>Open<br>Rename<br>Location                                                                      | ess Map network Add a networ<br>ia v drive v location<br>Network | rk Open<br>Settings 🔂 Winstall or change a program<br>System properties<br>Manage<br>System |
| ← → ~ ↑                                                                                                    | > This PC >                                                      | ✓ ່ຽ Search This PC                                                                         |
| <ul> <li>&gt; A Quick access</li> <li>&gt; Greative Cloud</li> <li>OneDrive - Sna</li> <li>This PC</li> </ul> | d Files ~ Device                                                 | es and drives (1)<br>Local Disk (C:)<br>33.6 GB free of 464 GB                              |
| 1                                                                                                    | > Netwo                                                          | ork locations (10)                                                                          |

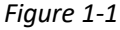

- 2. CLOSE CHROME: Close ALL Chrome applications, including:
  - a. Chrome sales application
  - b. Chrome Notifier

## PART II: SCANBAY INSTALLATION

- 1. CONNECT: Establish a physical network or Wi-Fi connection.
- 2. DOWNLOAD & EXTRACT FILES: Download the 23.4.2 ScanBay file from link. https://cdn.askatech.com/ScanBay/23.4.2 NA/ScanBay 23-4-2-23 NA PROD.zip

**IMPORTANT:** If you encounter a message in the browser, select Keep to continue the download (Figures 2-1 and 2-2).

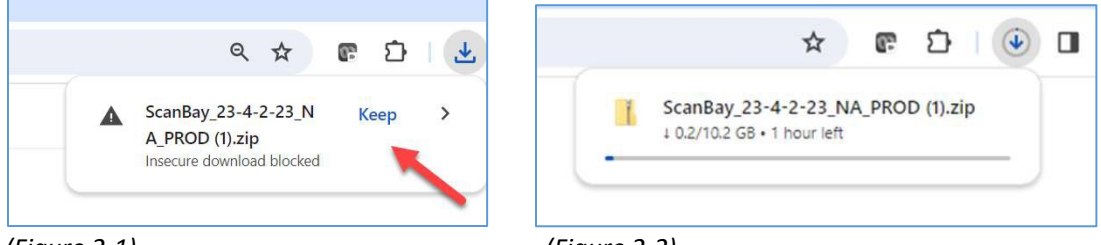

(Figure 2-1)

(Figure 2-2)

a. Once the download is complete, navigate to the Downloads folder (Figure 2-3).

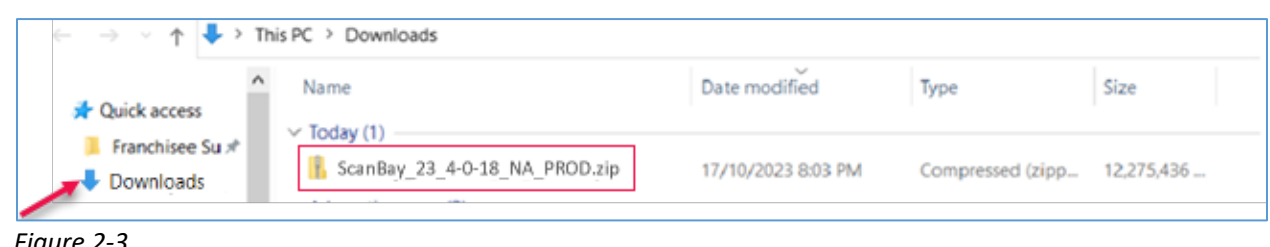

Figure 2-3

Right-click the ScanBay Zip file and choose Extract All from the menu (Figure 2-4).

|                                | ^ | Name                            |              | Date modified    |  |
|--------------------------------|---|---------------------------------|--------------|------------------|--|
| Quick access     Franchisee Su | , | V Today (1)                     |              | Open             |  |
| Desktop                        |   | ScanBay_23-4-0-18_AI            | 0            | Share with Skype |  |
| Downloads                      | • | A long time ago (2) desktop.ini | Г            | Extract All      |  |
| Documents                      | e |                                 | Pin to Start |                  |  |
| Pictures a                     | 6 | unitying250.exe                 | 29.<br>      |                  |  |

After extraction return to the "Downloads Folder" noted in the earlier steps.

**b.** Open the ScanBay folder (the one without the Zipper in the file icon | Figure 2-5).

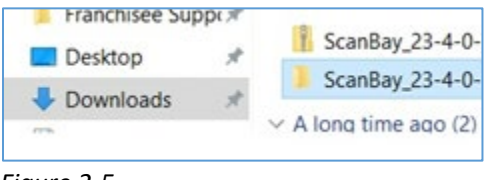

Figure 2-5

c. Select the Install\_ScanBay.bat file from the extracted folder (Figure 2-6).

|       | Supporting mes                  | _ |
|-------|---------------------------------|---|
| *     | Install_ScanBay.bat             |   |
| *     | ScanBay 23-4-0-168 ALL PROD tyt |   |
| Fiaur | e 2-6                           |   |

- **d.** If prompted with a security warning box, select More and then Run Anyway.
- e. The ScanBay installation will begin. Agree to any prompts and proceed with the process.

**3. PERFORM SCANBAY SYNC:** After the installation is finished, start Chrome and Chrome Notifier, establishing a connection with the Chrome server. Right Click the Snap-on<sup>®</sup> Chrome Notifier icon on the task bar, and select Synchronize ScanBay (Figure 2-5).

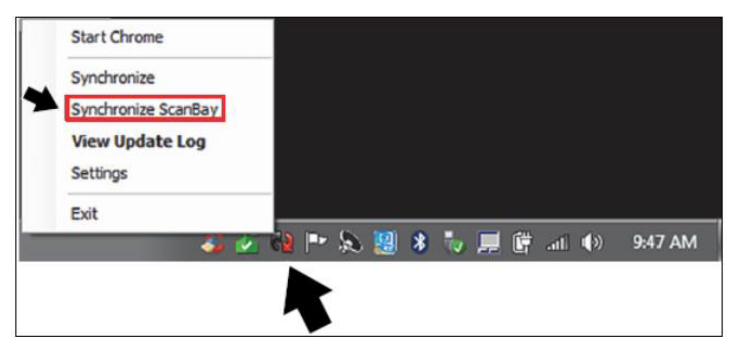

Figure 2-5

4. **COMPLETE:** The ScanBay installation is complete.

*Tip:* You can delete content in your downloads folder to free up hard drive space. You need to empty the Recycle Bin, too.